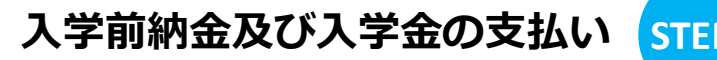

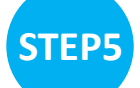

## 1.合格証、入学手続き案内確認

## このページから入学手続に必要な書類や「合否結果通知書」をダウンロードすることができます。

| サンプル学園インターネット出願(デモ)                                                        | nutsugan ok Shutsugan CKIP Internet Shutsugan CKIP Internet Shutsugan CKIP Internet |
|----------------------------------------------------------------------------|-------------------------------------------------------------------------------------|
|                                                                            | 合 否 結 果 通 知 書<br><u>受験番号</u> 1004<br>名 前 #2/7# +98                                  |
|                                                                            | あなたは、本校入学試験の結果、<br>合格                                                               |
| コンビニ印刷サービスを利用し、コンビニエンスストアに設置してあるマルチコ<br>き」ボタンを選択してください。<br>コンビニ印刷サービス利用手続き | と決定しましたので通知します。<br>合否の判定は、当日の試験を基に総合判定で行っています。<br>xxxx 年X月XX日<br>サンプロ 単原            |
| 合格者は入学手続に必要な書類が<br>ダウンロードできます。<br>必ず確認をしてください。                             | サンフル/字園<br>校長 学園太郎<br><sup>(1-4801)</sup><br>(18)<br>(19)                           |

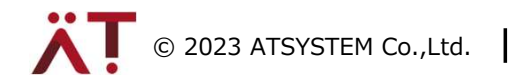

入学前納金及び入学金の支払い ST

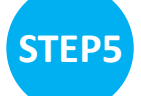

## 2.入学金の支払い

出願画面から、入学金をお支払いください。

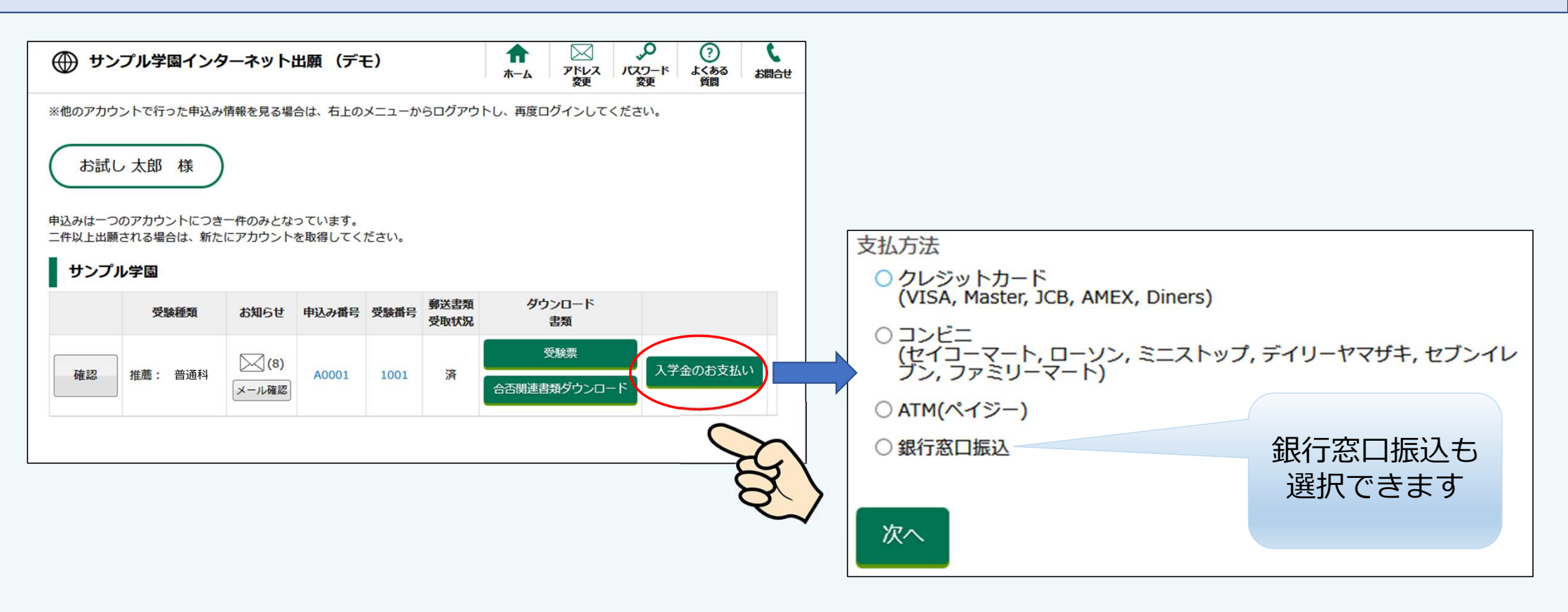

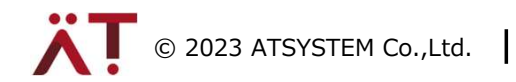

入学前納金及び入学金の支払い 🥿

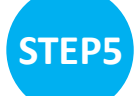

## 2.入学金の支払い(銀行窓口振込)

銀行窓口振込を選択すると、振込用紙がダウンロードできます

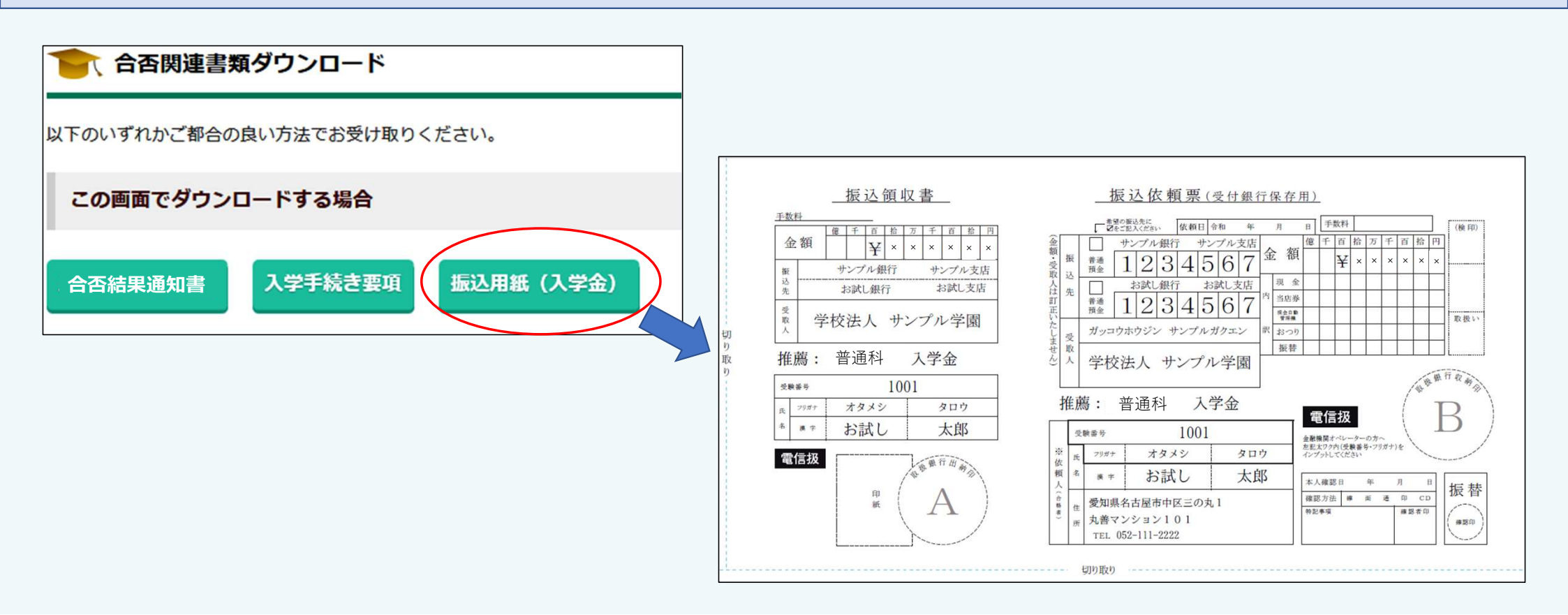

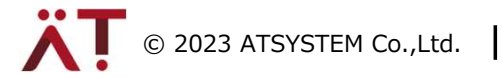

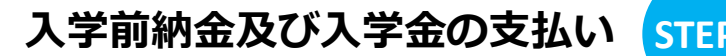

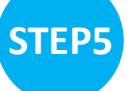

【ご参考】コンビニ印刷サービス

【コンビニ印刷 ネットワークプリントサービス】 コンビニ印刷がシンプルな操作になりました

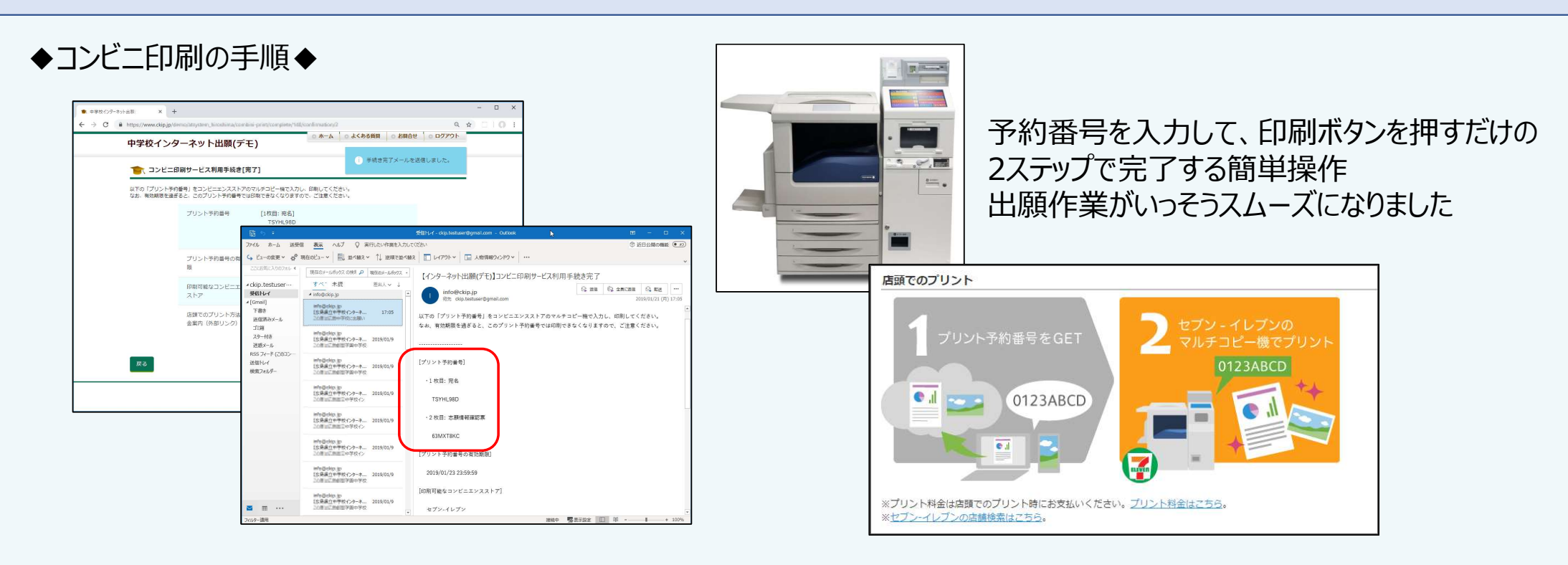

①印刷方法でコンビニ印刷を選択すると プリント予約番号が記載されているメールが届きます ②プリント予約番号をタッチパネルで入力 自動でファイルのダウンロード・印刷が始まります

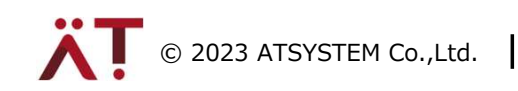